# 報銷計畫經費MIS系統 作業之注意事項

## 長庚大學 會計室 製

命長庚大學 Chang Gung University Copyright ©2004

## 一、登入ERP電腦作業二、點選『財務類』之『長庚大學一般費用報銷及暫借款就源輸入』

| Oracle Fusion Middleware            | e Forms Services                                 |                  |                                       |                                   |
|-------------------------------------|--------------------------------------------------|------------------|---------------------------------------|-----------------------------------|
| ction Edit Query Block Rec          | cord Field Help Window                           |                  |                                       |                                   |
| 🖤 🥥   🜵   ス 🗊 🗊<br>A 4期公業GDP電際作業祭 1 |                                                  |                  |                                       |                                   |
|                                     | (1922-000) (1999-25) [COURSELA] [COURSEL]<br>制度名 | 稱                | · · · · · · · · · · · · · · · · · · · | 在業候將                              |
| ▲人事管理                               | ■財物投保管理電腦作業                                      | ττ.              | 南亞及所督導公司                              | u2nfu11                           |
|                                     | 薪資帳務電腦作業                                         |                  |                                       | u2nfv11                           |
| 営業管理                                | 一般帳務電腦作業(一般費用報銷及暫借                               | <b>計款就源輸入)</b>   |                                       | u4nfc31                           |
| 資材管理                                |                                                  |                  |                                       | u4nfv11                           |
| 工程管理                                | 一般帳務電腦作業(一般費用報銷及暫借                               | 書款就源輸入)          | 台塑石化及所督導公司                            | u6nfc31                           |
| 資訊管理                                |                                                  |                  | 台塑石化及所督導公司                            | u6nfv11                           |
| 保養管理                                | 一般帳務電腦作業(一般費用報銷及暫備                               | 書款就源輸入)          | 南亞科技                                  | ucnfc31                           |
| 安衛環管理                               | 薪資帳務電腦作業                                         |                  | 南亞科技及其子公司                             | ucnfv11                           |
|                                     |                                                  | 請款就源輸入)          |                                       | ucrfc31                           |
|                                     | 一般帳務電腦作業(一般費用報銷及暫備                               | 詩款就源輸入)          | 長庚大學                                  | udnfc31                           |
|                                     | 一般帳務電腦作業(一般費用報銷及暫借                               | 詩款就源輸入)          | 明志科大                                  | uenfc31                           |
|                                     | 営業帳務電腦作業                                         |                  | 明志科大                                  | uenfs11                           |
|                                     | → → → 砂帳務電腦作業(→般費用報銷及暫借                          | 詩款就源輸入)          | 長庚科大                                  | ufnfc31                           |
| 登入帳號 D0000                          | 000286 姓名 張婷琦                                    | 公司 D 長庚大學        | 部門 <u>0300</u>                        | ]                                 |
| [作業權限申請]                            | 作業帳號                                             |                  |                                       | 1                                 |
|                                     |                                                  | 確定 作業帳           | 「「「」「」「」」                             | -                                 |
| [公告事項] <mark>増設</mark><br>的「E       | 「ERP電腦作業個人罕用項目輸入」螢幕,可將<br>ERP電腦作業查詢及設定」中建檔。      | 停不常使用之ERP電腦作業項目輸 | 入建檔後即不顯示;請至資訊管理類                      | ▲<br>▼                            |
| M-40401: No changes to save.        |                                                  |                  |                                       | A Real Provide Street             |
| cord: 30/?                          |                                                  |                  |                                       |                                   |
|                                     |                                                  |                  | 2 Chan                                | 長庚大學<br>Gung University Copyright |

### 請注意通告說明

| ▲ 一般帳務電腦作業(一般費用報券及暫借款就源輸入)(長庚大學)                                                                                                    | <u> </u>                                                                                                    |
|----------------------------------------------------------------------------------------------------|----------------------------------------------------------------------------------------------------|
| Action Edit Query Block Record Field Help Window                                                                                                    |                                                                                                    |
| (4) (金) (小) (ろ □ □ □ 12 12 12 14 ● P P   ○+ ○ 12 15 15 15 15 15 15 15 15 15 15 15 15 15                                                                                              |                                                                                                    |
| 資通告     目錄代號   作業代號 DNFC3 維護部門應用五組     02   首     31   夕     33   年     34   運     1.(96/09/21)-般費用報銷新增廠商國別欄位,若為台灣國內憑證廠商即預設TW,若為其他國<br>家之憑證廠商,請點選清單選取! 2.(95/06/20)-般費用報銷新增複製單據黏貼單功能 | □  程式代號 HONFCM01TW HENFCM01TW HENFCM02TW HONFCM02TW HONFCC55TW HONFCC55TW HONFCM06TW HONFCMX2TW I I |
| ▲<br>通告<br>操作代碼=01<br>Record: 1/1                                                                                                    |                                                                                                    |

### 確定後畫面如下

| <b>2</b> 1 - | 長庚大                | 學一般    | 費用報銷   | 及暫借調   | 次京       | 北源輸  | 入作業    |           |     |           |   |
|--------------|--------------------|--------|--------|--------|----------|------|--------|-----------|-----|-----------|---|
| 指            | 令( <u>A</u> )      | 編輯(E)  | 區塊(B)  | 欄位(E)  | 記        | 錄(R) | 査詢(Q)  | 視窗(₩)     | 輔助說 | )<br>明(H) |   |
| : <u>8</u> F | 🔊 FON              | IASSO8 | : 長庚大  | 學一般費   | 肝        | 報銷   | 及暫借款   | 、就源輸ノ     | 、作業 | (9610     | × |
| <b>ः छः</b>  | 目錄代號               | ź.     | 目錄名稱   |        |          |      | 程式和    | 白稱        |     | 程式代號      |   |
| 199<br>1997  | 01                 | 大學一般費  | ·用報銷及暫 | 借款就源輸入 | <u>^</u> | 一般費  | 用報銷就源轉 | 俞入        |     | FONFCM01  | - |
| ••<br>••     | 02                 | 部門基金耆  | 詢      |        |          | 暫借款  | 就源輸入   |           |     | FONFCM02  |   |
|              |                    |        |        |        |          | 外幣暫  | 借款就源輸入 | t.        |     | FONFCM03  |   |
| <b>×</b> 1   |                    |        |        |        |          | 外幣暫  | 借款基本資料 | 料建檔<br>·  |     | FONFCM06  |   |
| 1            |                    |        |        |        |          | 週轉金  | 報銷就源輸入 | λ.        |     | FONFCM05  |   |
| Ŧ            |                    |        |        |        |          | 暫借及  | 費用分攤就為 | 原輸入(COSD) |     | FONFCC55  |   |
|              |                    |        |        |        |          |      |        |           |     | _         |   |
|              |                    |        |        |        |          |      |        |           |     | _         | _ |
|              |                    |        |        |        |          |      |        |           |     |           | _ |
|              |                    |        |        |        |          |      |        |           |     | _         | _ |
|              |                    |        |        |        | -        |      |        |           |     | _         | - |
| 2            |                    |        |        |        | _        |      |        |           |     |           | - |
| <b>??</b>    | 通                  | 告想     | 操作碼切換  |        |          |      |        |           |     |           | - |
| \$           | ≤ 4.你代花-01         |        |        |        |          |      |        |           |     |           |   |
|              | , 5%       (4%)-01 |        |        |        |          |      |        |           |     |           |   |
|              |                    |        |        |        |          |      |        |           |     |           |   |

4

长康大學
Chang Gung University Copyright ©2004

#### 點選『一般費用就源輸入作業』

進入下頁畫面,請依注意事項中之方法輸入後送至會計核銷

- 學校皆以匯款方式付款,故支付方式皆為【2】出納別皆為【A】。
- 若為匯款方式付款則只須輸入【受款人】,領款人欄位空白不用輸入 任何字元。
- 成本部門代號可於MRP頁面查詢,取查詢頁面前4碼輸入
- 報支校外補助經費,如科技部…等,則成本部門代號最後一碼為" ₩",例如:130₩,
- 報支校內補助經費,如QCRP補助,則成本部門代號最後一碼不變,例 如:1300。
- 校外經費補助摘要為【WA】,校外經費下補助之院內款(如相對補助 款及BMRP)摘要為【WK】,院內補助經費(如CMRP)摘要為【WB】,校 內補助經費(如QCRP)摘要為【WQ】。
- 遇多張憑證同時報帳時,請將其憑證黏貼於同一張黏貼憑證用紙上, 於輸入校方之單據黏貼單時需"逐筆"輸入憑證資料【憑證別、憑證 廠商及憑證編號】。

5

Chang Gung University Copyright ©2004

• 憑證別說明如下:

三聯式發票及電子發票憑證別為A,二聯式發票及收銀機發票憑證 別為t,收據憑證別為Y。

- 憑證廠商說明下: 如報支發票或免用統一發票類別,憑證廠商為廠商統一編號;如報 支一般收據無統編則可輸入"=",由系統自動帶入資料。
- 憑證邊號說明如下: 如報支一般發票,則憑證編號為發票號碼(2碼英文+8碼數字),如 遇連續發票請輸最後一張發票號碼;如報支收據類,則憑證編號輸 入"/",由系統自動帶入資料。
- 請於"輸入摘要說明"欄位中,將購買明細一一輸入,以利爾後查 帳用。
- 相關號碼欄中請輸入欲報銷計畫之校內編號,並於編號後加輸欲報 銷費用別之代號,如:NMRPD130272Z『意為報銷NMRPD130272之 其他費用』(費用別請依費用查詢螢幕上『費用別』為依據)

6

《《长康大學

Chang Gung University Copyright ©2004

(摘要說明欄中,請一一輸入購買明細)

| <mark>祭</mark><br>+15-0 |                                                           |                  | _                                     | đ×         |
|-------------------------|-----------------------------------------------------------|------------------|---------------------------------------|------------|
|                         | A) 編輯(b) 画現(b) 面短(r) 記錄(k) 直調(c) 輔助武明(n)   列印單據黏貼單 廠商資料查詢 | 摘要資料查詢           | 會計資料查詢                                |            |
| <mark>₿</mark> ⊧        | 展 FONFCM01 一般費用報銷資料輸入                                     | 941128           |                                       | <u>^</u>   |
| ₿                       | 公 8]:D 🔰 水單編號: 经弹部                                        | 8門: 1310 🖸 奥工轉存: | ○ 是 ⑥ 否 料品別;                          |            |
|                         | 支付方式:2 🔟 出納別: A 🔟 會計科目:                                   | (u               | 输入摘要说明<br>* 人民令人利益的 日本语人              |            |
| Ŷ                       | 教俗家僚:                                                     |                  | · · · · · · · · · · · · · · · · · · · | 27.99<br>* |
| 8                       | ◆ 款人: 16500762 <b>摘要説明</b>                                |                  | <b>艾夏愛人資料</b>                         | 22 VI      |
| đ                       | 心态生物到技明公有限了                                               | 输入完一行時,請不要按ENTEI | R                                     | <u>u</u>   |
|                         | 保管人: 精輸入摘要說明                                              | (一行字元镇满時會自動換行)   |                                       | _          |
| t                       | 深扬放头游路项目· N-6NE9701E試劑                                    |                  | C C                                   |            |
| •                       |                                                           |                  | 11款金:<br>(不含粉                         | 額<br>()    |
| 2                       |                                                           |                  |                                       |            |
| 2                       |                                                           |                  |                                       |            |
| 2                       | (最多90個字)                                                  |                  |                                       |            |
| 3                       |                                                           | 作在               |                                       |            |
| 2                       |                                                           |                  |                                       |            |
|                         |                                                           |                  |                                       |            |
| ?                       |                                                           |                  |                                       |            |
| <mark>?</mark> ?        |                                                           | -                | <u> </u>                              |            |
| \$                      |                                                           |                  |                                       | >          |
| 5                       | <u>(</u> <u>+</u> ),                                      |                  |                                       |            |
| 2                       |                                                           | 🥰 台塑 🗀 注意 🖤 MIS. |                                       | - 08:58    |
|                         |                                                           | /                | - 命長庚                                 | 大學         |

Chang Gung University Copyright ©2004

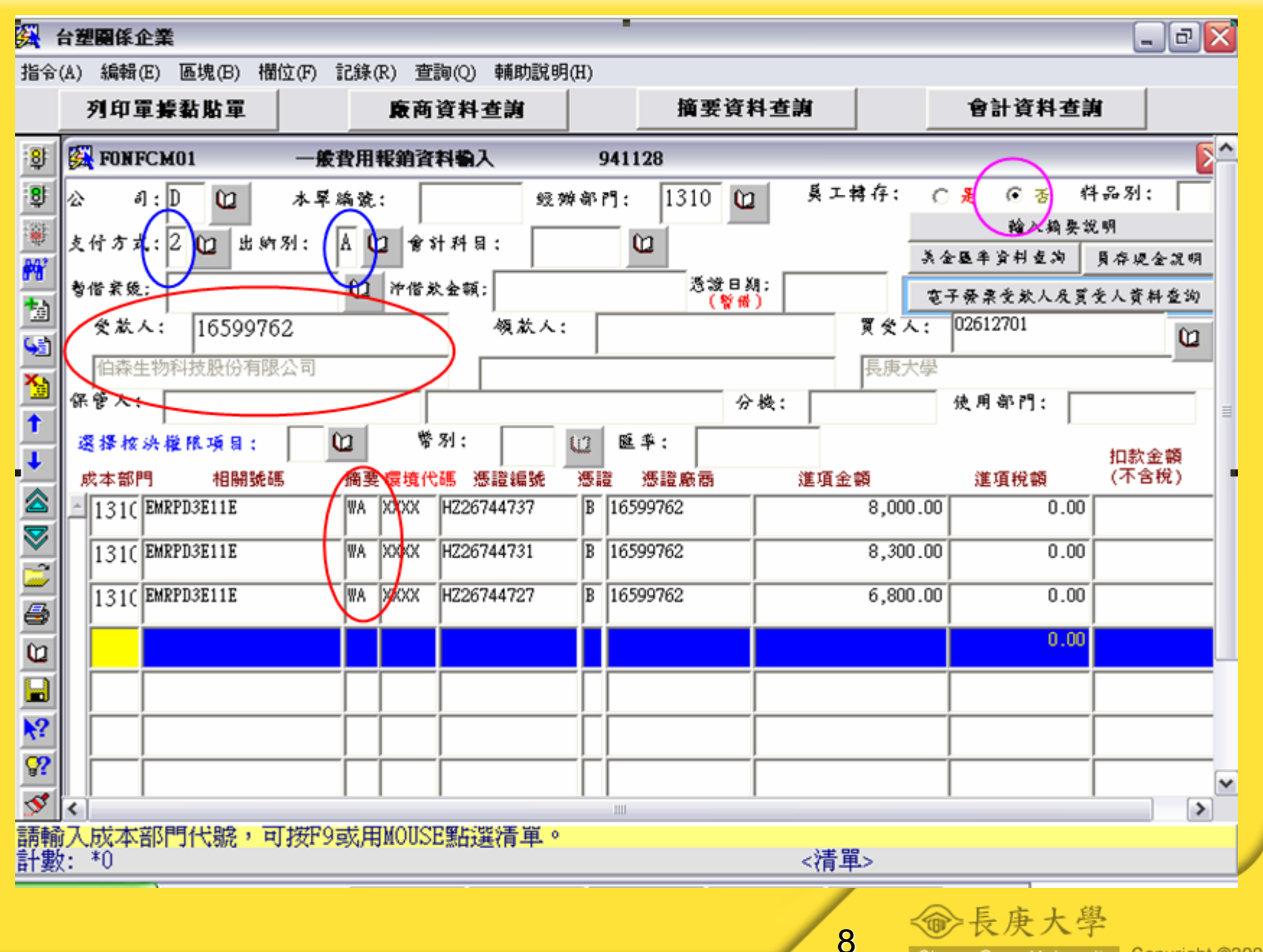

Copyright ©2004 Chang Gung University

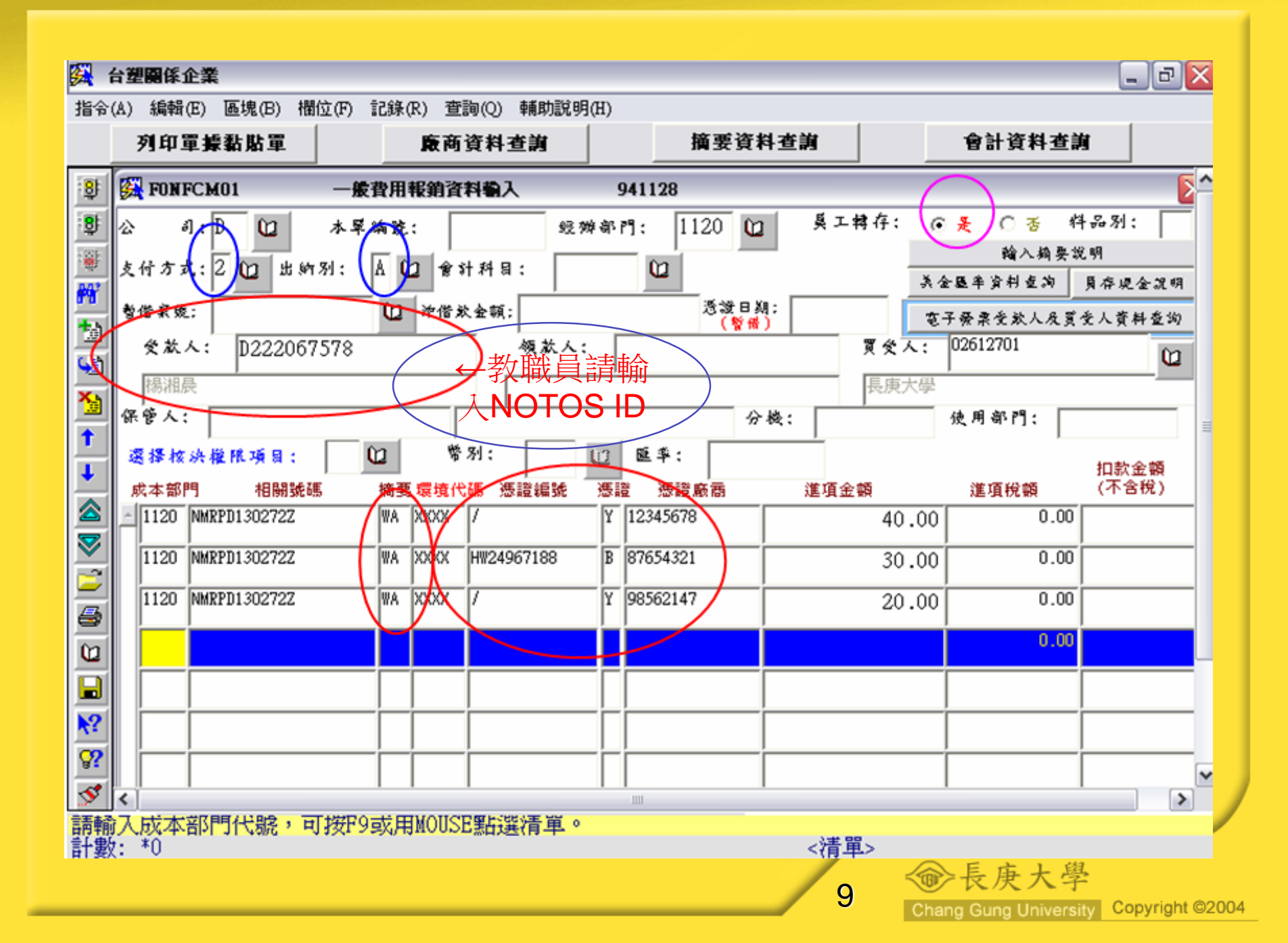

在輸入完成後列印出該筆資料之單據黏貼單,將憑證之COPY黏貼於所 印製之單據黏貼單上(國科會及經濟部科專計畫,因實施就地審計,於95 年元月1日起憑證免COPY) 黏貼所有COPY本憑證時,請黏貼於黏貼線之【右方】並將其黏牢,勿 只黏貼一角。

| 此        | 4                    | 単據黏貼單↔                           |
|----------|----------------------|----------------------------------|
| 欄        | له                   | 所有 COPY 本請黏貼於黏貼線之右方,並勿以訂書針裝訂,請以膠 |
| 位        | 4)<br>- <b>1</b> -1- | 水黏牢。┙                            |
| 爲        | lẫf.                 | 如圖:請於黏帖時將單邊皆以膠水完全黏貼,並儘量不要超越紙張    |
| 會        | 月占+/                 | 大小。→                             |
| 計        | 禄≁                   |                                  |
| 使        | ゜請                   |                                  |
| 用        | 於                    |                                  |
| 勿<br>悉F  | 此                    |                                  |
| 彩白<br>見上 | 黏                    |                                  |
| 至        | 貼⊷                   |                                  |
| 此₀       |                      |                                  |

10

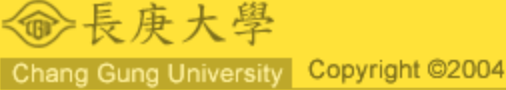

#### 若不清楚計畫中之費用別有那些可至下列網頁中查尋 http://memo.cgu.edu.tw/Accounting/inquiry.htm 路徑:長庚大學首頁→行政服務→會計室→研究計畫經費查詢 輸入計畫案號後,點選"確定"或ENTER

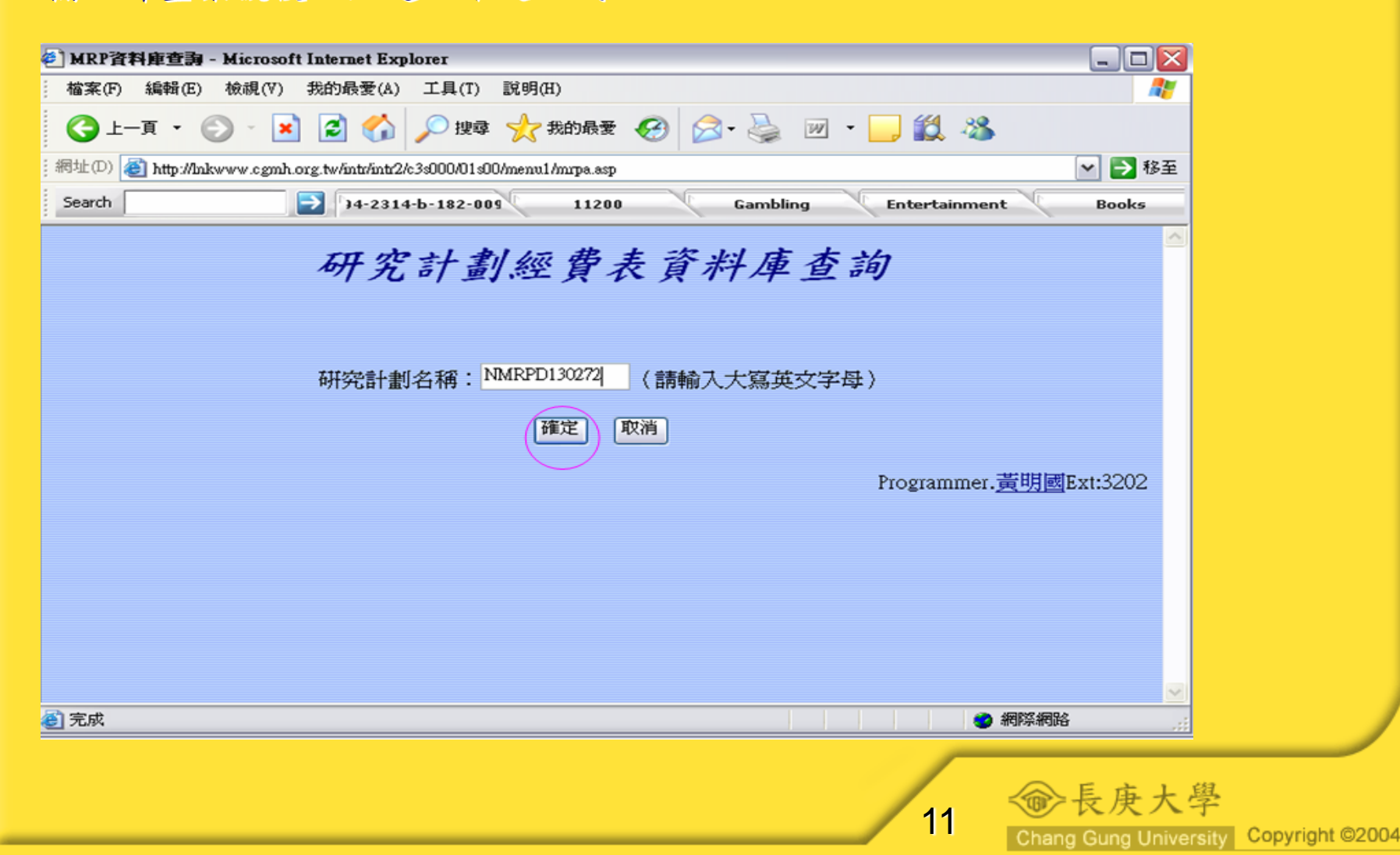

可查詢各費用別餘額

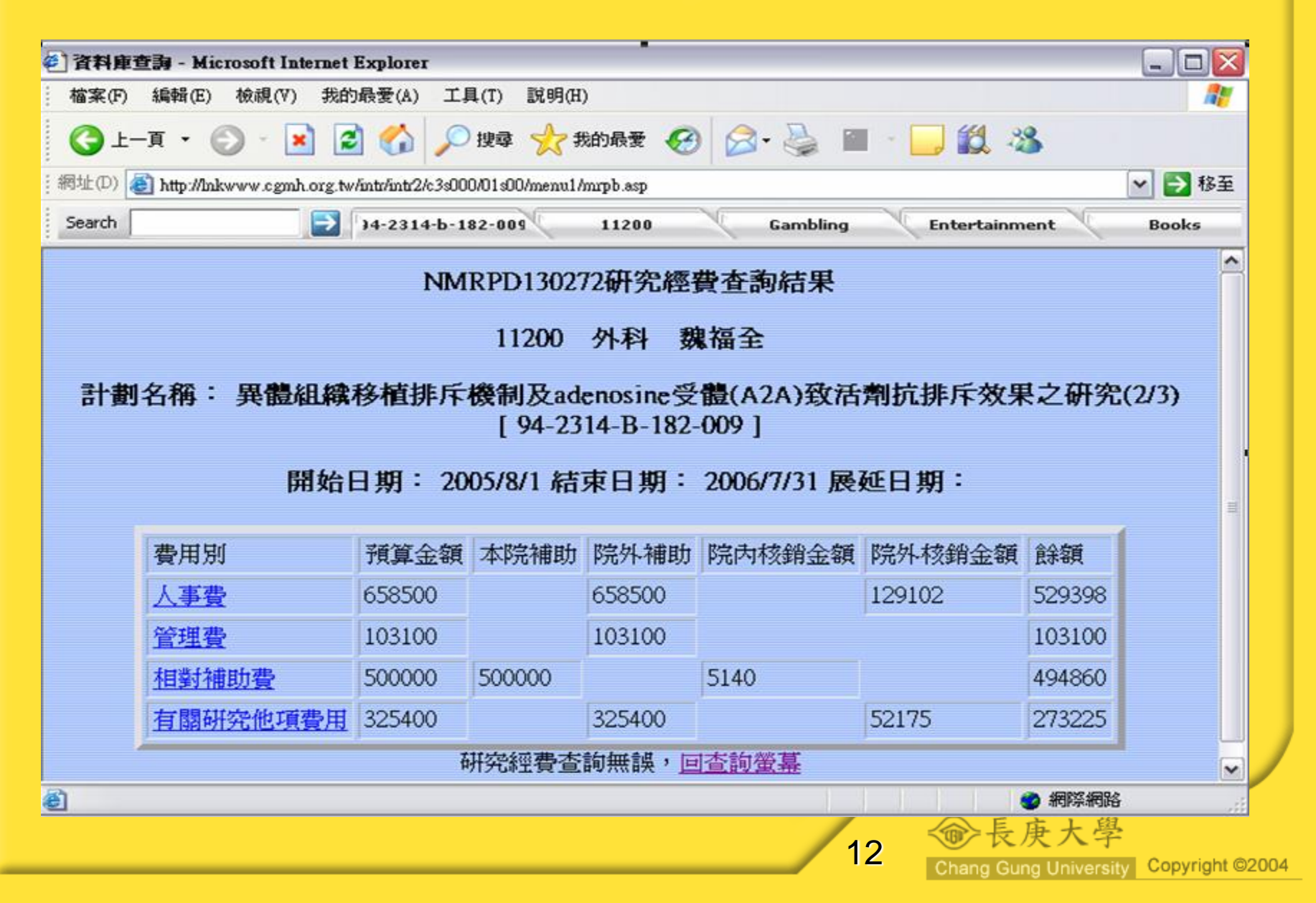

#### 若要查詢費用別中之明細只要將游標至費用別點選,便能秀出該計畫核 銷該項費用之金額明細及核銷日期。

| Nicrosof - 属查車件資 🎒       | t Internet Explor | er              |              |          |        |              |               | _ 🗆 🔀 |
|--------------------------|-------------------|-----------------|--------------|----------|--------|--------------|---------------|-------|
| · 檔案(F) 編輯(E) 檢視         | l(V) 我的最愛(A       | ) 工具(T)         | 説明(H)        |          |        |              |               | A.    |
| 🌀 上一頁 🔹 🕥 🕤              | 💌 🖻 🎸             | ) 🔎 搜尋          | 🥎 我的最多       | ŧ 🥝      | -      | 🎍 🗷 •        | 🔜 🇱 🦓         |       |
| ;網址(D) 🙋 http://inkwww.c |                   | r2/c3s000/01s00 | /menu1/MRPE. | ASP?MRPN | IO=NMR | PD130272&FID | )=Z           | ▶ 🖌 🖌 |
| Search                   | 34-23             | 14-b-182-009    | 1120         | 00       | ( G    | ambling      | Entertainment | Books |
|                          | N                 |                 | い72 研究       | 經費印      | 細本     | <b>驹</b> 結里  |               | ^     |
|                          | 14                | MIKI DI S       | /2/2 W1/6    | 相見り      | 까띠트    | በዓሳብ ላ       |               |       |
|                          | 傳票號碼              | 入帳日期            | 會計科目         | 金額       | 借貸     | 製票號碼         | 摘要            |       |
|                          | GKP35             | 941031**        | 9203T*       | 12150    | D      | 4AYK020      |               |       |
|                          | 110359            | 941104          | 5160BT       | 3960     | D      | 4337165      | WA            |       |
|                          | 110477            | 941109          | 5160BT       | 12150    | D      | 4050011      | WA            | =     |
|                          | 110525            | 941109          | 5160BT       | 4820     | D      | 4337590      | WA            |       |
|                          | 110525            | 941109          | 5160BT       | 2330     | D      | 4337590      | WA            |       |
|                          | 110525            | 941109          | 5160BT       | 685      | D      | 4337591      | WA            |       |
|                          | 110525            | 941109          | 5160BT       | 5860     | D      | 4337592      | WA            |       |
|                          | 110525            | 941109          | 5160BT       | 3150     | D      | 4337593      | WA            |       |
|                          | 110526            | 941109          | 5160BT       | 9380     | D      | 4337594      | WA            |       |
|                          | 110526            | 941109          | 5160BT       | 7140     | D      | 4337595      | WA            | ~     |
| A 完成                     |                   |                 |              |          |        |              |               | 周陰網路  |

13

<●>●長庚大学

## 請參照網頁上之『費用別』報銷

| 費用別      | 預算金額   | 本院補助   | 院外補助   |
|----------|--------|--------|--------|
| 人事費      | 658500 |        | 658500 |
| 管理費      | 103100 |        | 103100 |
| 相對補助費    | 500000 | 500000 |        |
| 有關研究他項費用 | 325400 |        | 325400 |

| 人事費:A | 材料費:E   |
|-------|---------|
| 業務費:B | 設備費:F   |
| 維護費:C | 相對補助款:T |
| 旅運費:D | 其他費:Z   |

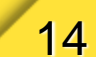

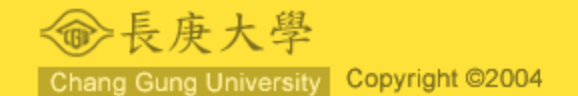

## The End

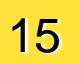

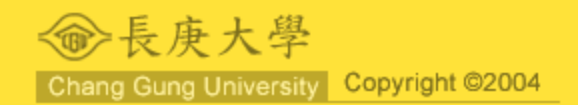